# Automatic Toshiba Print Driver Installation using 'Setup.exe'

## **Toshiba Multifunction Devices Supported**

#### e-BRIDGE Next Series

| - | e-STUDIO2000AC |
|---|----------------|

- e-STUDIO2505AC / 3005AC / 3505AC / 4505AC / 5005AC
- e-STUDIO5506AC / 6506AC / 7506AC
  - Monochrome

Colour

- e-STUDIO2508A / 3508A / 4508A
- e-STUDIO5508A / 7508A / 8508A

#### e-BRIDGE X Series 2

|   | Colour                                        |
|---|-----------------------------------------------|
| - | e-STUDIO2551C / 2050C / 2550C                 |
| - | e-STUDIO2555C / 3055C / 3555C / 4555C / 5055C |
| - | e-STUDIO5560C / 6560C / 6570C                 |
| - | e-STUDIO347CS / 407CS                         |
|   | Monochrome                                    |
| - | e-STUDIO257 / 357 / 457                       |
| - | e-STUDIO557 / 657 / 757 / 857                 |
| - | e-STUDIO307LP                                 |
| - | e-STUDIO477SL / 477S / 527S                   |

#### e-BRIDGE X Series 1

- e-STUDIO2040C / 2540C / 3040C / 3540C / 4540C
- e-STUDIO5540C / 6540C / 6550C

#### Monochrome

- e-STUDIO256 / 306 / 356 / 456
- e-STUDIO556 / 656 / 756 / 856
- e-STUDIO306LP

### e-BRIDGE 3 Series

| Colour                                 |  |  |  |  |
|----------------------------------------|--|--|--|--|
| - e-STUDIO2330C / 2820C / 3520C /4520C |  |  |  |  |
| - e-STUDIO5520C / 6520C / 6530C        |  |  |  |  |
| Monochrome                             |  |  |  |  |
| - e-STUDIO255 / 305 / 355 / 455        |  |  |  |  |
| - e-STUDIO555 / 655 / 755 / 855        |  |  |  |  |
|                                        |  |  |  |  |

NOTE: The **Universal, Postscript and XPS** Installer Driver files are available. This example is using the '**Uni Installer**' on a **e-STUDIO5005AC** device

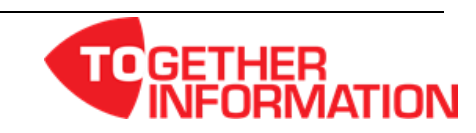

## Procedure

 Download the Driver Installer under the 'Packages' dropdown from the Toshiba web site <u>https://www.toshiba-business.com.au</u>. Once the driver package has been downloaded & saved, extract the driver files

| Australia                                                                                                    |                                                                                          |          | Contact U      | s   News   L | ogout   Welcome  | Stuart Search Tos | ihiba <b>Q</b> |
|----------------------------------------------------------------------------------------------------|------------------------------------------------------------------------------------------|----------|----------------|--------------|------------------|-------------------|----------------|
| <b>TOSHIBA</b><br>Leading Innovation >>>                                                                                                    | SOLUTIONS<br>& SERVICES                                                                  | PRODUCTS |                | COMPANY      | (<br>D           | tvers Find Us     | Firmware       |
| e-STUDIO                                                                                                    | 50054                                                                                    |          | wnloa          | d De         | tails            |                   |                |
| Keeping medium to large workgr<br>STUDIO5005AC series is easily i<br>customisable and solutions ready<br>platform architecture. Toshiba's e<br>controller makes creating, sharing<br>information easier than ever.<br>Read More > | oups in mind, the e-<br>integrated,<br>, with its open<br>-BRIDGE Next<br>g and managing |          |                |              | e-STUDIO5005/    | luct<br>AC        | Search         |
| DRIVERS                                                                                                    |                                                                                          |          |                | Q            | perating System  | Packages          | •              |
| Driver                                                                                                    | Version                                                                                  | Ope      | erating System |              | File Size        |                   |                |
| Admin                                                                                                    | CWS1502.2                                                                                | Pac      | kages Other    |              | 28 Mb            | Download          |                |
| Windows Drivers                                                                                                    | CWS1502.2                                                                                | Pad      | kages Other    |              | 121 <i>1</i> .lb | Download          |                |
| Application                                                                                                    | CWS1502.2                                                                                | Pad      | kages Other    |              | 235 Mb           | Download          |                |
| Mac OSX                                                                                                    | CWS1502.2                                                                                | Pad      | kages Other    |              | 5 Mb             | Download          |                |
| Web Install                                                                                                    | CWS1502.2                                                                                | Pad      | kages Other    | 6            | 322 Mb           | Download          |                |
| Uni Installer                                                                                                    | 7.176.3851.6                                                                             | Pad      | kages Multiple |              | 41.6 Mb          | Download          |                |
| PS Installer                                                                                                    | 7.176.3851.6                                                                             | Pad      | kages Multiple |              | 40.7 Mb          | Download          |                |
| XPS Installer                                                                                                    | 7.176.3851.6                                                                             | Pad      | kages Multiple |              | 39.2 Mb          | Download          |                |

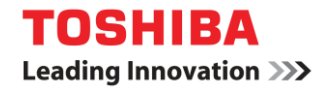

2. Open the folder and run the 'Setup.exe'

| ○ ○ ○ ○ ○ ○ ○ ○ ○ ○ ○ ○ ○ ○ ○ ○ ○ ○ ○        | ✓ ✓ ✓ ✓ ✓ ✓ Search UNI_V7.176.3851.6_Installer → ✓ ✓ ✓                          |                                  |          |  |  |  |  |  |
|----------------------------------------------|---------------------------------------------------------------------------------|----------------------------------|----------|--|--|--|--|--|
| Organize 🔻 🛅 Open                            | Share with 🔻 New folder                                                         |                                  | ** - 🔟 🔞 |  |  |  |  |  |
| Favorites                                    | 32bit @ 0x0415.ini           64bit         @ 0x0416.ini                         | 1053.mst<br>1055.mst             |          |  |  |  |  |  |
| Downloads                                    | Discover 📰 0x0419.ini                                                           | 2052.mst<br>sf3fw.dll            |          |  |  |  |  |  |
| Music     OpeDrive                           | STRINGS 1028.mst                                                                | eSPDUNL.cfg                      |          |  |  |  |  |  |
| E Libraries                                  | 0x040b.ini 1031.m <del>.t</del>                                                 | IJ CSPDUNEmisi                   |          |  |  |  |  |  |
| <ul> <li>Documents</li> <li>Music</li> </ul> | @ 0x041d.ini 1034.mst<br>@ 0x041f.ini 1035.mst                                  | 🥶 setup.ini                      |          |  |  |  |  |  |
| <ul> <li>Pictures</li> <li>Videos</li> </ul> | 0x0404.ini     1036.mst     0x0406.ini     1040.mst     0x0407.ini     1041.mst |                                  |          |  |  |  |  |  |
| 🖳 Computer                                   | 0x0409.ini 1041.mst                                                             |                                  |          |  |  |  |  |  |
| SReid (\\SATURN)                             | 0x0410.ini 1044.mst                                                             |                                  |          |  |  |  |  |  |
|                                              | © 0x0413.ini 1046.mst                                                           |                                  |          |  |  |  |  |  |
| Setup.exe Date<br>Application                | modified: 14/09/2016 1:01 PM<br>Size: 1.13 MB                                   | Date created: 14/09/2016 1:01 PM |          |  |  |  |  |  |

3. Select OK for the language

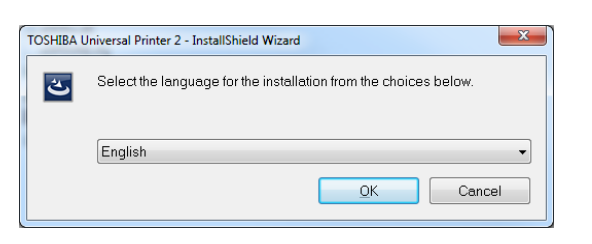

4. Installation will start and wait until dialogue box appears to select 'Next >'

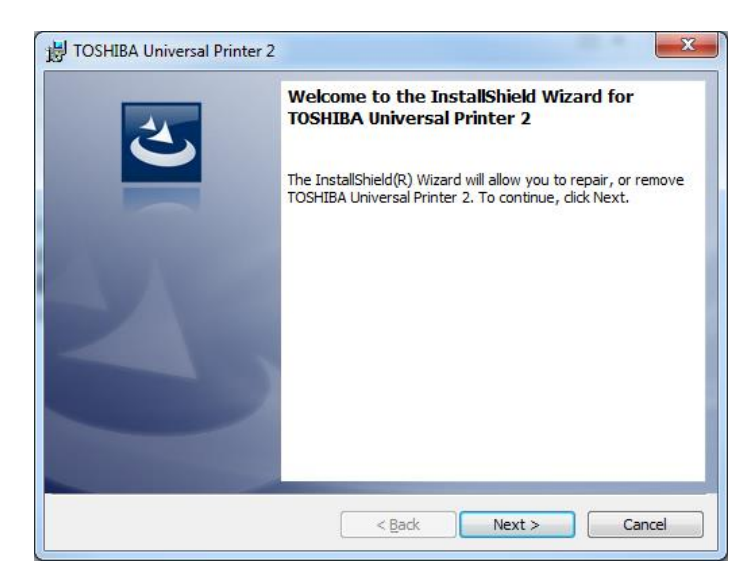

Note if you see below dialogue box it means that the driver (possibly a previous version) has already been installed, make sure radio button for 'Repair' is selected and then select 'Next >' then 'Install'

| J TOSHIBA Universal Printer 2                                                                                                    |  |  |  |  |  |  |  |
|----------------------------------------------------------------------------------------------------|--|--|--|--|--|--|--|
| Program Maintenance                                                                                                    |  |  |  |  |  |  |  |
| Repair, or remove the program.                                                                                                    |  |  |  |  |  |  |  |
| Repair     Repair installation errors in the program. This option fixes missing or     corrupt files, shortcuts, and registry entries. |  |  |  |  |  |  |  |
| © <u>R</u> emove                                                                                                    |  |  |  |  |  |  |  |
| Remove TOSHIBA Universal Printer 2 from your computer.                                                                                 |  |  |  |  |  |  |  |
| < Back Next > Cancel                                                                                                    |  |  |  |  |  |  |  |
|                                                                                                    |  |  |  |  |  |  |  |
| TOSHIBA Universal Printer 2                                                                                                    |  |  |  |  |  |  |  |
| Ready to Repair the Program                                                                                                    |  |  |  |  |  |  |  |
| The wizard is ready to begin installation.                                                                                             |  |  |  |  |  |  |  |
| Click Install to begin the installation.                                                                                               |  |  |  |  |  |  |  |
| If you want to review or change any of your installation settings, dick Back. Click Cancel to exit the wizard.                         |  |  |  |  |  |  |  |
| < Back Install Cancel                                                                                                    |  |  |  |  |  |  |  |

5. Accept the 'Terms of Agreement' and select '<u>N</u>ext >'

| B TOSHIBA Universal Printer 2                                                                                                    | X |  |  |  |
|----------------------------------------------------------------------------------------------------|---|--|--|--|
| License Agreement                                                                                                    |   |  |  |  |
| Please read the following license agreement carefully.                                                                                                    |   |  |  |  |
|                                                                                                    |   |  |  |  |
| END USER SOFTWARE LICENSE AGREEMENT                                                                                                    |   |  |  |  |
| INSTALLING OR OTHERWISE USING THIS SOFTWARE PRODUCT CONSTITUTES YOUR<br>ACCEPTANCE OF THE FOLLOWING TERMS AND CONDITIONS (UNLESS A SEPARATE LICENSE<br>IS PROVIDED BY THE SUPPLIER OF APPLICABLE SOFTWARE IN WHICH CASE SUCH<br>SEPARATE LICENSE SHALL APPLY). IF YOU DO NOT ACCEPT THESE TERMS, YOU MAY NOT<br>INSTALL OR USE THIS SOFTWARE, AND YOU MUST PROMPTLY RETURN THE SOFTWARE TO<br>THE LOCATION WHERE YOU OBTAINED IT. |   |  |  |  |
| GRANT OF LICENSE:<br>This is a legal agreement between you, the end-user ("You"), and TOSHIBA TEC Corporation<br>("TTEC"). This software, fonts<br>(including their typefaces) and related documentation ("Software") is licensed for use with                                                                                                    | Ŧ |  |  |  |
| I accept the terms in the license agreement                                                                                                    |   |  |  |  |
| $\bigcirc$ I <u>d</u> o not accept the terms in the license agreement                                                                                                    |   |  |  |  |
|                                                                                                    |   |  |  |  |
| <u>A Back</u> <                                                                                                    |   |  |  |  |

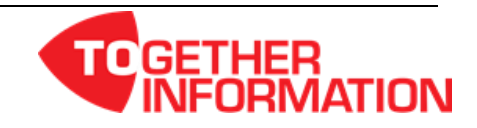

**TOSHIBA** Leading Innovation >>>

6. Select the Toshiba Device and then 'OK', if you have created a port select from 'Use the Following Port'

| TOSHIBA Universal Printer 2                                                                                                    |              |                |     |                |  |  |  |  |
|----------------------------------------------------------------------------------------------------|--------------|----------------|-----|----------------|--|--|--|--|
| Select Port<br>Select the port for printer.                                                                                               |              |                |     |                |  |  |  |  |
| Select an existing printer port from a device on network or select the network printer that can be used by<br>clicking the Browse button. |              |                |     |                |  |  |  |  |
| Selected printer port                                                                                                    | I            | P_10.61.240.66 |     | Browse         |  |  |  |  |
| Devices on Network                                                                                                    |              |                |     |                |  |  |  |  |
| MFP11532970                                                                                                    | 10.61.240.66 | V1/V2          |     | TOSHIBA e-S    |  |  |  |  |
| MFP11674485                                                                                                    | 10.61.240.45 | V1/V2          |     | TUSHIBA e-S    |  |  |  |  |
| MFP11660695                                                                                                    | 10.61.240.44 | V1/V2          |     | TOSHIBA e-S    |  |  |  |  |
| MFP07485251                                                                                                    | 10.61.240.83 | V1/V2          | LAB | TOSHIBA e-S' 🔻 |  |  |  |  |
| <                                                                                                    | < III +      |                |     |                |  |  |  |  |
| Use the following port                                                                                                    |              |                |     |                |  |  |  |  |
| SNMP Settings OK                                                                                                    |              |                |     |                |  |  |  |  |

7. Select 'Install' to begin installation of driver files and nominate if you wish the device to be the Default Printer

| 🛃 TOSHIBA Universal Printer 2                                                                                      |
|----------------------------------------------------------------------------------------------------|
| Ready to Install the Program                                                                                       |
| The wizard is ready to begin installation.                                                                         |
| Click Install to begin the installation.                                                                           |
| If you want to review or change any of your installation settings, click Back. Click Cancel to<br>exit the wizard. |
|                                                                                                    |
|                                                                                                    |
|                                                                                                    |
|                                                                                                    |
|                                                                                                    |
|                                                                                                    |
| < Back Install Cancel                                                                                              |

8. Click 'Finish' once driver has installed and untick 'Show the readme file' (unless you wish to read it)

| 🗒 TOSHIBA Universal Printer 2 | <b>—</b>                                                                                                    |
|-------------------------------|----------------------------------------------------------------------------------------------------|
|                               | InstallShield Wizard Completed                                                                                       |
| 3                             | The InstallShield Wizard has successfully installed TOSHIBA<br>Universal Printer 2. Click Finish to exit the wizard. |
| 4,                            | ☑ Show the readme file                                                                                               |
|                               | < Back Einish Cancel                                                                                                 |

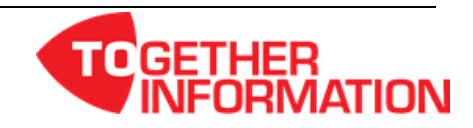

9. This completes the installation of your 'TOSHIBA Universal Printer 2' driver. When opening a document that you want to print the driver will appear in your driver selection

| ~              | Automatic Print Driver Installation using Setup.exe.docx - Word ? — 🗆 🗙 |
|----------------|-------------------------------------------------------------------------|
| $( \epsilon )$ | Stuart Reid                                                             |
| Info           | Print                                                                   |
| New            | Conjan 1 A                                                              |
| Open           | TOSHIBA TOSHIBA                                                         |
| Save           | Print Instellation using 'Seture'                                       |
| Save As        | Printer                                                                 |
| Print          | TOSHIBA Universal Printer 2                                             |
| Share          | Printer Properties                                                      |
| Export         | Sattings                                                                |
| Close          | Print All Pages<br>The whole thing                                      |
| Account        | Pages: O C C C C C C C C C C C C C C C C C C                            |
| Options        | Print on Both Sides                                                     |
|                | Collated ↓ ↓ ↓ ↓ ↓ ↓ ↓ ↓ ↓ ↓ ↓ ↓ ↓ ↓ ↓ ↓ ↓ ↓ ↓                          |

## Changing the Name of the Installed Printer Driver

1. Open 'Devices and Printers' in the Control Panel, right click on printer icon and select 'Printer properties'

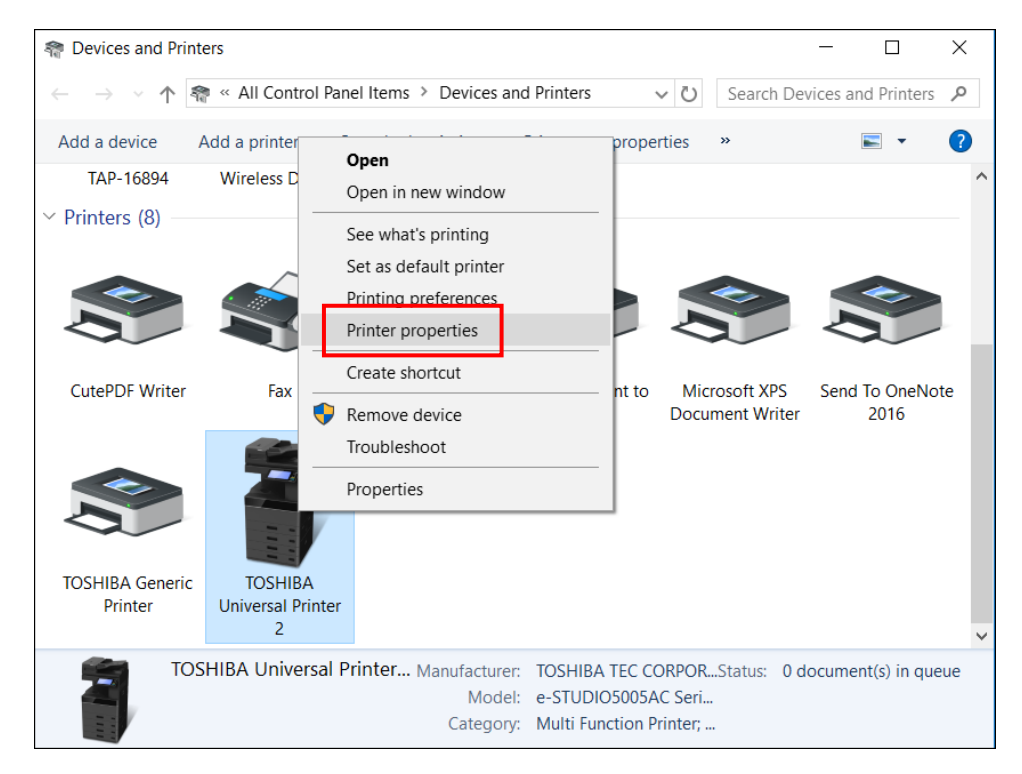

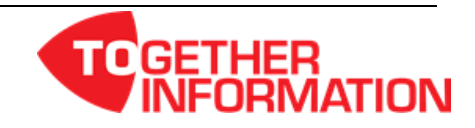

2. Change the default name to what you would like the Printer Driver called and select 'OK'

| STOSh5005AC Properties |         |        |          |                  |          |                 |  |  |
|------------------------|---------|--------|----------|------------------|----------|-----------------|--|--|
| General                | Sharing | Ports  | Advanced | Color Management | Security | Device Settings |  |  |
|                        |         | ōshiba | Printer  |                  |          |                 |  |  |
| <u>L</u> ocatio        | on:     |        |          |                  |          |                 |  |  |

3. Printer driver name will now be changed to 'Toshiba Printer'

| Print                                          |                                                                                                    |                                                                                                    |
|------------------------------------------------|----------------------------------------------------------------------------------------------------|----------------------------------------------------------------------------------------------------|
| Copies: 1 🗘                                    | TOSHIBA<br>Leading Innovation >>>                                                                                                    | <b>TOSHIBA</b><br>Leading Innovation >                                                                               |
| Printer                                        | Automatic Toshiba Print Driver<br>Installation using 'Setup.exe'                                                                                   | Procedure<br>1. Download the<br>https://www.to<br>the driver files                                                   |
| Toshiba Printer<br>Ready<br>Printer Properties | Toshiba Multifunction Devices Supported<br>e-BRIDGE Next Series<br>Colour                                                                          | Australia<br><b>TOSHIB</b><br>Leading Innovat                                                                        |
| Settings                                       | - e-STUDIO2000AC<br>- e-STUDIO2505AC / 3005AC / 4505AC / 5005AC<br>- e-STUDIO5506AC / 5006AC / 7506AC<br>- e-STUDIO5506AC / 7506AC<br>- Monochrome |                                                                                                    |
| The whole thing                                | - e-STUDIO2508A / 3508A / 4508A     - e-STUDIO5508A / 7508A / 8508A  e-BRIDGE X Series 2  Colour                                                   | e-STU                                                                                                    |
| Print on Both Sides<br>Flip pages on long edge |                                                                                                    | Keeping medium to<br>STUDIOS05AC se<br>platform anchhedun<br>conhider makes or<br>information easiert<br>Road More > |
| Collated<br>1,2,3 1,2,3 1,2,3                  | - e-STUDI0257/357/457<br>- e-STUDI0557/657/757/857<br>- e-STUDI037LP<br>- e-STUDI0477SL/477S/527S                                                  | DRIVERS                                                                                                    |
| No Staples 🗸                                   | e-BRIDGE X Series 1<br>Colour<br>- e-STUDI02040C / 2540C / 3540C / 3540C / 4540C                                                                   | Driver<br>Admin                                                                                                    |
| Portrait Orientation -                         | - e-STUDIO55406 / 6540C / 6550C<br>Monochrome<br>- e-STUDIO256 / 380 / 356 / 456<br>- e-STUDIO256 / 658 / 758 / 856                                | Application                                                                                                    |
| A4 (210 x 297mm)<br>21 cm x 29.7 cm            | e-STUDIO306LP e-BRIDGE 3 Series Colour                                                                                                    | Web Install                                                                                                    |

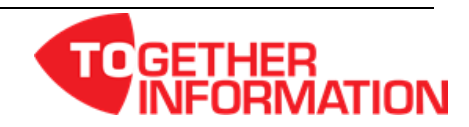